## フォームへの回答が送信された時の処理を作成する

DX 推進室通信 №. 4

フローを作成するには、最初にどのような場合にフローが実行されるか設定します。この設定項目をトリガーといいま す。今回扱う例(Formsの回答者をチームに登録する業務)では、Formsで回答が送信された時に実行されるフローを 作成するので、トリガーはFormsで回答が送信された時、となります。Power Automateでは、それを「新しい応答が 送信されるとき」といっています。前回の図2赤枠内をクリックするとそれがトリガーとして設定されます。今回はその後の 操作を紹介します。

図 I は前回の図 2 赤枠内をクリックした後の画面です。赤枠で囲まれているものがトリガーになります。このように、 トリガーはブロックのような形で表現されます。フローを作成するには、まずトリガーの設定を行います。「新しい応答が 送信されるとき」の場合、どのフォームから回答が送信された時に処理が開始されるのか設定します。赤枠内をクリック するとウィンドウ左側に設定画面(図 2)が表示され、トリガーの設定を行うことができます。赤枠内をクリックすると、設

定可能なフォームの一覧が表示されます。その中から 対象のフォームをクリックします。

ここまでの作業で指定したフォームへの回答が送信 された際に動作するフローとなりました。次に必要なこ とは、回答をフロー内で使用することができるようにす ることです。それには、送信されたデータの詳細を取得 するアクション「応答の詳細を取得する」を追加する必 要があります。アクションとは処理のことで、Power Automate では、トリガー同様ブロックのような形で画 面上に表示されます。フォームへの回答を自動で処理 するフローを作成する場合には、トリガー「新しい応答 が送信されるとき」とアクション「応答の詳細を取得す る」はセットで利用されることがほとんどです。

アクションを追加するには、トリガーやアクションの下 にある①(図 3)をクリックすると表示される「アクショ ンの追加」(図 4)をクリックし、対象のコネクタをクリッ クした後追加するアクションをクリックします。今回の例 の場合、アクションの追加をクリックした後、Microsoft Forms(図 5)をクリックし、「応答の詳細を取得する」 (図 6)をクリックします。そうすればアクション「応答の 詳細を取得する」を追加できます。

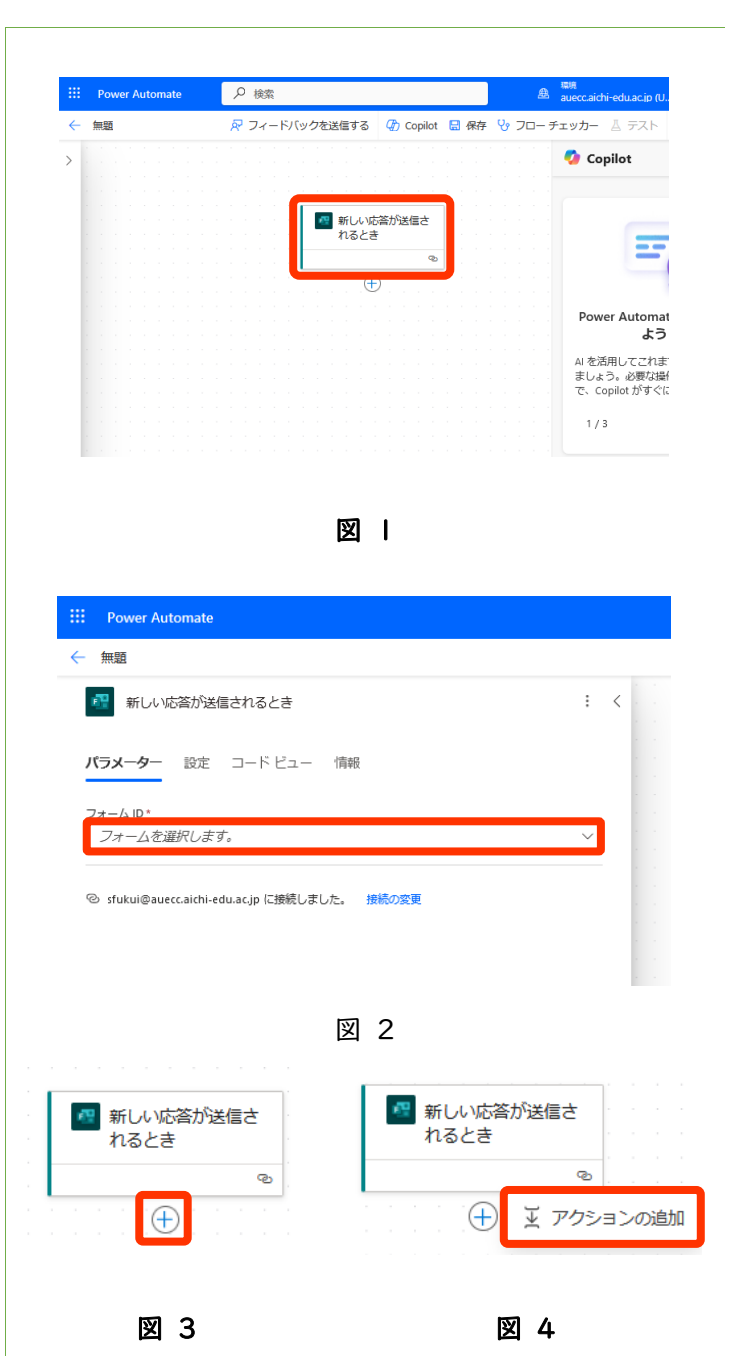

アクションを追加すると、追加したアクションの上のアクションやトリガーとつながり、1つの処理の流れ(フロー)を作る ことができます。自動化する業務をするフローをトリガーと複数のアクションをつなげて実現するのが Power Automate でやることです。

あるアクションを追加した後には、必ずやるべきことが あります。それは、アクション(処理)を実行するために必 要な情報を設定することです。アクションをクリックすれば 図 7 のような設定画面がウィンドウ左側に表示されます。 アクション「応答の詳細を取得する」の場合には、フォーム IDと応答 IDを設定します。フォーム IDにはトリガーで設 定したものと同じフォーム IDを、応答 IDには、フォームか ら送信されたデータに自動で付けられた IDを設定しま す。応答 IDは、図 7 赤枠内をクリックし、枠の右側に表示 されるカミナリのようなマーク(図 8)をクリックした後表 示される「応答 ID」(図 9)をクリックすれば設定できま す。

アクションの設定項目のうち、そのアクションより前のア クションで得られた情報を使用する場合、今回と同様にカ ミナリのようなマークをクリックして表示される一覧の中か らクリックすることでそれを使用できます。

切りのいいところまで説明したため、前回までより1ペ ージ多くなってしまいましたが、今回はここまでにしておき ます。次回続きを作成していくため、フローに名前を付けて 保存しておきます。現在、名前は仮に「無題」となっていま す。それを分かりやすい名前に変更しておきます。今回は 「回答送信者をチームメンバーに登録する」としておきま す。無題(図 10 赤枠内)をクリックし、「回答送信者をチ ームメンバーに登録する」と入力した後、「保存」(図 10 緑枠)をクリックします。これで保存できました。もう Web ブラウザを閉じても大丈夫です。

| <i>J</i>                       | クションの追加                                                         |        |                     |                                                            | ×                            |                |
|--------------------------------|-----------------------------------------------------------------|--------|---------------------|------------------------------------------------------------|------------------------------|----------------|
| 2                              | D 検索                                                            |        |                     |                                                            |                              |                |
|                                | <b>ノタ1</b> ム<br>ランタイムを選択する                                      | ~      |                     |                                                            |                              |                |
|                                | Al Builder                                                      | (j)    | <mark>ହା</mark> Azı | ure DevOps                                                 | 0                            |                |
|                                | Control<br>דייטילידיי                                           | ī      | 💷 Exc               | el Online (Business)                                       | (j)                          |                |
| l i                            | Excel Online For Business                                       | 0      | Mic                 | crosoft Dataverse                                          | (i)                          |                |
| l I                            | Microsoft Dataverse                                             | 1      | 📧 Mic               | crosoft Forms                                              | 0                            |                |
| I                              | i Microsoft Teams                                               | ī      | 🕫 Mic               | crosoft Teams                                              | (i)                          |                |
|                                |                                                                 | 図      | 5                   |                                                            |                              |                |
| アクショ                           | ンの追加                                                            |        |                     |                                                            | ×                            |                |
| ← 検索に戻る                        | 5                                                               |        |                     |                                                            |                              |                |
|                                | Microsoft Forms<br>Vicrosoft Forms は Office 36<br>ふのクイズ、調査、アンケー | 55 Edu | cation d<br>録などを    | の新たな部分で、教師<br>を迅速かつ簡単に作成                                   | と生徒はカスタ<br>できます。             |                |
| 新しい応答                          | が送信されるとき                                                        |        |                     |                                                            | i) – <del>ار</del> ارا       |                |
| 応答の詳細                          | まを取得する                                                          |        |                     |                                                            | i                            |                |
| 図 6                            |                                                                 |        |                     |                                                            |                              |                |
| 😨 応                            | 答の詳細を取得する                                                       |        |                     |                                                            | : <                          |                |
| <b>バラメーター</b> 設定 コードビュー テスト 情報 |                                                                 |        |                     |                                                            |                              |                |
| フォーム II<br><i>フォー</i>          | D*<br>ムの一意識別子                                                   |        |                     |                                                            | ~                            |                |
|                                | 3 1 1 1 1 1 1 1 1 1 1 1 1 1 1 1 1 1 1 1                         |        |                     |                                                            |                              |                |
| 応答の一意識別子                       |                                                                 |        |                     |                                                            |                              |                |
|                                |                                                                 | 図      | 7                   |                                                            |                              |                |
|                                |                                                                 |        |                     | ▶ 検索                                                       |                              |                |
|                                | f&<br>fx                                                        |        |                     | <ul> <li>新しい応答</li> <li>応答 ID</li> <li>応答の一意識別子</li> </ul> | <b>らが送信される</b> 。<br>。 応答詳細の取 | <b>とき</b><br>得 |
| 図                              | 8                                                               |        |                     | 図 9                                                        |                              |                |

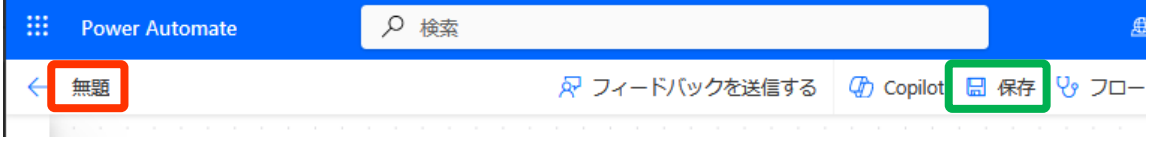